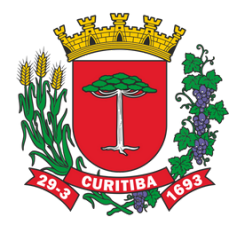

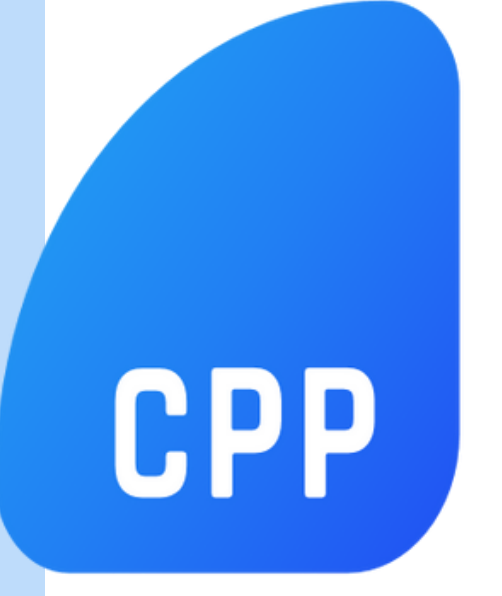

## Controle de Publicidade e Propaganda

## MANUAL Do requerente

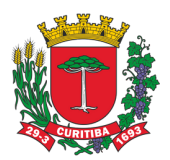

### PREFEITURA MUNICIPAL DE CURITIBA SECRETARIA MUNICIPAL DO URBANISMO DEPARTAMENTO DE CONTROLE E USO DO SOLO

Controle de Publicidade e Propaganda

Autoria Fernanda da Cruz Martins

Colaboração e Revisão Patrícia Monteiro

1.ª Edição - Julho/2023

Copyright © 2021. Todos os direitos autorais reservados.

Todos os direitos reservados. Este manual ou qualquer parte dele não pode ser reproduzido ou usado de forma alguma sem autorização expressa, por escrito, do autor ou editor.

## **INTRODUÇÃO**

Este manual se destina a orientar os integrantes do processo de licenciamento do correto preenchimento do formulário eletrônico, para solicitação de licenciamento de Publicidade ao Ar livre do tipo letreiro, anúncio e anúncio em logradouro público, para novos alvarás, renovações, cancelamentos e trocas de titularidades. Aqui são contemplados os detalhes gerais dos formulários eletrônicos, assim como parametrizações relevantes ao processo de licenciamento.

A responsabilidade pelo correto preenchimento dos dados e documentos a serem anexados ao formulário é EXCLUSIVA do solicitante logado no portal, que assume conhecer a legislação vigente, seus parâmetros e critérios.

Considerando que o licenciamento é um processo integrado com algumas Secretarias e Órgãos Municipais, o cadastramento do projeto contém diversos campos a serem preenchidos, de modo que sejam prestadas todas as informações que cada um desses órgãos necessita para dar sua concordância ao processo.

O sistema de licenciamento eletrônico foi desenvolvido de modo a agilizar o processo de aprovação, sem necessidade de papéis e deslocamentos.

Em caso de dúvidas, prevalece a Legislação vigente referente à Publicidade ao ar livre.

## **SUMÁRIO**

| 01. ACESSANDO O PORTAL                                                                                                    | 05                               |
|----------------------------------------------------------------------------------------------------|----------------------------------|
| 02. CADASTRO DA SOLICITAÇÃO                                                                                                    | 06                               |
| 03. CADASTRO PESSOA FÍSICA/JURÍDICA                                                                                                    | 07                               |
| 04. FILTROS DE PESQUISA                                                                                                    | 08                               |
| 05. ANÚNCIO.                                                                                                    | 09                               |
| 05.1. Novos Requerimentos - Anúncio                                                                                                    | 10                               |
| 05.2. Cadastro de Imóvel - Anúncio                                                                                                    | 11                               |
| 05.3. Cadastro de Publicidade - Anúncio                                                                                                    | 13                               |
| <b>05.4.</b> Anexação de documentos - Anúncio                                                                                                    | 14                               |
| 06. LETREIRO                                                                                                    | 15                               |
| 06.1. Novos Requerimentos - Letreiro                                                                                                    | 16                               |
| 06.2. Cadastro de Imóvel - Letreiro                                                                                                    | 17                               |
| 06.3. Cadastro de Publicidade - Letreiro                                                                                                    | 19                               |
| <b>06.4</b> . Como calcular a área de letreiro                                                                                                    | 20                               |
| 07. RENOVAÇÃO ANÚNCIO                                                                                                    | 21                               |
| 07.1. Novos Requerimentos - Renovação Anúncio                                                                                                    | 22                               |
| 07.2. Cadastro de Imóvel - Renovação Anúncio                                                                                                    | 23                               |
| 07.3. Cadastro de Publicidade - Renovação Anúncio                                                                                                    | 25                               |
| 08. RENOVAÇÃO LETREIRO                                                                                                    | 26                               |
| <b>08.1.</b> Novos Requerimentos - Renovação Letreiro                                                                                                    | 27                               |
|                                                                                                    |                                  |
| <b>08.2.</b> Cadastro de Imóvel - Renovação Letreiro                                                                                                    | 28                               |
| <b>08.2.</b> Cadastro de Imóvel - Renovação Letreiro<br><b>08.3</b> . Cadastro de Publicidade - Renovação Letreiro                                                  | 28<br>30                         |
| <ul> <li>08.2. Cadastro de Imóvel - Renovação Letreiro</li> <li>08.3. Cadastro de Publicidade - Renovação Letreiro</li> <li>09. ANEXAÇÃO DA DOCUMENTAÇÃO</li> </ul> | 28<br>30<br>31                   |
| <ul> <li>08.2. Cadastro de Imóvel - Renovação Letreiro</li></ul>                                                                                                    | 28<br>30<br>31<br>32             |
| <ul> <li>08.2. Cadastro de Imóvel - Renovação Letreiro</li></ul>                                                                                                    | 28<br>30<br>31<br>32<br>33       |
| <ul> <li>08.2. Cadastro de Imóvel - Renovação Letreiro</li></ul>                                                                                                    | 28<br>30<br>31<br>32<br>33<br>34 |
| <ul> <li>08.2. Cadastro de Imóvel - Renovação Letreiro</li></ul>                                                                                                    |                                  |

#### **01. ACESSANDO O PORTAL**

01.1. Acesse o formulário pelo Portal da Prefeitura de Curitiba - PMC clicando AQUI.

- 01.2. Clique em "Cadastrar", caso seja sua primeira vez acessando o Portal.
- 01.3. Caso já possua Cadastro no Portal, basta clicar em "Login".

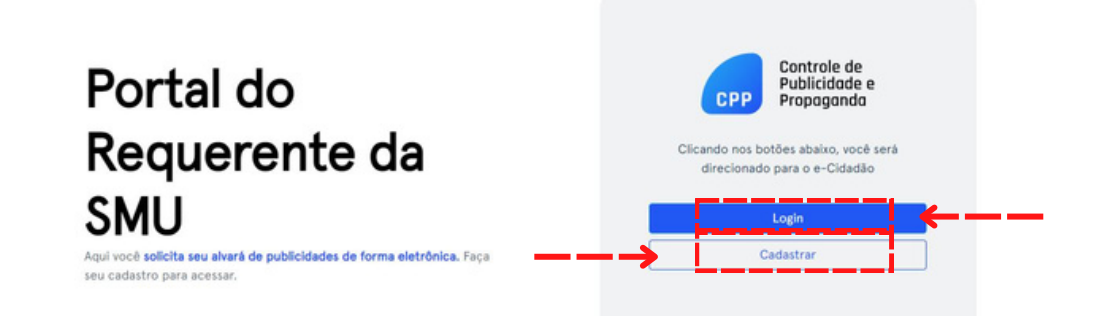

**01.4.** Você será redirecionado para a página do Cadastro Único do Município de Curitiba - e-Cidadão, onde poderá se <u>Cadastrar</u> ou <u>Entrar</u> utilizando CPF, Certificado Digital ou Certificado Digital em Nuvem.

Para maiores informações verifique AQUI.

|                                                                  |                                                                      | CI IR/TIRA-OL | /F 156 | 0 A A+ 0                       | & ACESSIBILIDADE                           |
|------------------------------------------------------------------|----------------------------------------------------------------------|---------------|--------|--------------------------------|--------------------------------------------|
| © cid                                                            | adão                                                                 | CONTROLOG     | 100    | Processory of the period party | and an an an an an an an an an an an an an |
| CONTROLE<br>ADE E PROPA<br>Entre ou C<br>Selecione uma das opcio | DE PUBLICID<br>GANDA - HOM<br>adastre-se<br>s abaixo para prosseguir |               |        |                                |                                            |
| Utilizar OPF                                                     |                                                                      |               |        |                                |                                            |
| Utilizar Centificado Digital e                                   | n Nuvem                                                              |               |        |                                |                                            |
| Desenvolvido por Institut                                        | Ajuda Temes<br>o das Cidades Inteligentes                            |               |        |                                |                                            |

**Obs.** Caso apareça a mensagem "*As informações que você está prestes a enviar não estão protegidas*", clique em "<u>Enviar mesmo assim</u>".

| As informa<br>protegidas             | ações que você e<br>s                            | stá prestes a er         | iviar não est    |
|--------------------------------------|--------------------------------------------------|--------------------------|------------------|
| Como o formulá<br>ficarão visíveis p | rio é enviado por uma con<br>ara outras pessoas. | exão que não é segura, s | suas informações |

## 02. CADASTRO DA SOLICITAÇÃO

**02.1.** Após realizar o login, você será redirecionado à tela inicial do portal CPP. A primeira etapa do processo é identificar o interessado do licenciamento.

#### IMPORTANTE

**Pessoa Jurídica:** para o caso de letreiro e anúncio, apenas Pessoas Jurídicas poderão ser os interessados pelo licenciamento.

Para o caso de letreiro deverá ser o proprietário do estabelecimento comercial; para o caso de anúncio deverá ser a empresa de publicidade, necessariamente.

Pessoa Física: poderá solicitar alvará para pintura artística, apenas.

| Controle de<br>Publicidade e<br>Propagondo<br>SMU - Secretaria Municipal do Urban | smo           | Â                          |
|-----------------------------------------------------------------------------------|---------------|----------------------------|
| Pessoa Jurídica                                                                   |               | Cadastrar                  |
| Pessoa Jurídica Pessoa Física                                                     |               |                            |
| FILTROS DE PESQUISA                                                               |               |                            |
| CNPJ                                                                              | Nome Fantasia | Filtrar                    |
| RESULTADOS DE                                                                     |               |                            |
|                                                                                   |               |                            |
|                                                                                   |               | -c - <mark>1</mark> -> ->- |

**02.2.** Clique em "<u>Pessoa Jurídica</u>", caso seja Pessoa Jurídica, ou em "<u>Pessoa Física</u>", caso seja Pessoa Física **•** 

| Controle de<br>Publicidade e<br>Propagando<br>SMU - Secretaria Municipal do Urbanismo | 8         | Controle de<br>Publicidade e<br>Propaganda<br>SMU - Secretaria Municipal do Urbanismo | R         |
|---------------------------------------------------------------------------------------|-----------|---------------------------------------------------------------------------------------|-----------|
| Pessoa Jurídica                                                                       | Cadastrar | Pessoa Física                                                                         | Cadastrar |
| Pessoa Jurídica                                                                       |           | Pessoa Jurídica Pessoa Física                                                         |           |

**02.3.** Em seguida, em "<u>FILTROS DE PESQUISA</u>":

**02.3.1.** Quando se tratar de <u>Pessoa Jurídica</u>: Pesquise utilizando o **CNPJ** ou o **Nome Fantasia** da Empresa.

02.3.2. Quando se tratar de Pessoa Física: Pesquise utilizando o CPF ou pelo Nome;

| Pessoa Jurídica               | Cadastrar         | Pessoa Física                 | Cadastrar         |
|-------------------------------|-------------------|-------------------------------|-------------------|
| Pessoa Jurídica Pessoa Física |                   | Pessoa Jurídica Pessoa Física |                   |
| CNPJ Nome Fantasia            | Filtrar<br>Limpar | FILTROS DE PESQUISA           | Filtrar<br>Limpar |
| PESSOA JURÍDICA               |                   | PESSOA FÍSICA                 | <b>L</b>          |

## 03. CADASTRO PESSOA FÍSICA/JURÍDICA

**03.1.** Caso você não encontre a pessoa pelo seu número de documento, deverá clicar em "<u>Cadastrar</u>" para fazer o Cadastro de Interessado.

03.1.1. Quando se tratar de Pessoa Jurídica:

- 1. Insira o CNPJ (as outras informações serão completadas automaticamente).
- 2. Complemente os campos E-mail e Telefone.
- 3. Leia os Termos e Condições.
- 4. Clique no quadradinho mostrando que Compreende e aceita os Termos e Condições.

03.1.2. Quando se tratar de Pessoa Física:

- 1. Insira o CPF, Nome, E-mail, Telefone.
- 2. Leia os Termos e Condições.
- 3. Clique no quadradinho mostrando que Compreende e aceita os Termos e Condições.

**PESSOA JURÍDICA** 

#### **PESSOA FÍSICA**

#### Cadastro de Interessado

#### Cadastro de Interessado

| DADOS DO INTERESSADO            |                     |                                 |          |
|---------------------------------|---------------------|---------------------------------|----------|
| CNPJ                            | Inscrição Municipal | DADOS DO INTERESSADO            |          |
|                                 |                     | CPF                             | Nome     |
| Nome Fantasia                   | Razão Social        |                                 |          |
| F-mail                          | Telefone            | E-mail                          | Telefone |
|                                 |                     |                                 |          |
| Compreendo e aceito os Termos e |                     | Compreendo e aceito os Termos e |          |
| Condições                       |                     | Condições                       |          |
|                                 |                     |                                 |          |
| (oltar                          | Limpar Salvar       | Voltar                          | Limpar   |

#### IMPORTANTE

**Obs.1.** Poderá aparecer a mensagem "Não existe Inscrição Municipal emitida para este CNPJ, favor comparecer à Secretaria Municipal de Finanças ou entrar em contato pelo email alvaracomercial@curitiba.pr.gov.br para informações e/ou regularização." Neste caso deverá comparecer á SMF para adequar sua solicitação, e só após isso conseguirá iniciar o processo de cadastramento.

**Obs.2.** Caso tenha selecionado o tipo de pessoa errado, basta apenas retornar à página anterior e iniciar novamente o cadastramento.

**Obs.3.** Fique atento ao tempo sem utilização do portal; se entrar em tempo de repouso será necessário efetuar novo login de acesso e iniciar novamente o cadastramento. Este procedimento se repetirá ao longo de todo o formulário e utilização da ferramenta.

#### 04. FILTROS DE PESQUISA

04.1. Após Cadastrar, volte á página anterior no Portal e siga a etapa 03.1 do Manual.

**Exemplo:** 

| CNPJ              | Nome Fantasia     | Razão Social                 | 11 | Ação   | Ação         |
|-------------------|-------------------|------------------------------|----|--------|--------------|
| "CNPJ DA EMPRESA" | "NOME DA EMPRESA" | "RAZÃO SOCIAL DA<br>EMPRESA" |    | EDITAR | REQUERIMENTO |
|                   |                   |                              |    | « «    | 1 > >        |

**Obs.** Caso seja necessário editar alguma informação do interessado, basta clicar em "<u>Editar</u>". Editar Interessado

|                                 | Inscriptio Municipal            |
|---------------------------------|---------------------------------|
| 06.626.253/0226-35              | 00467672-3                      |
| Nome Fantasia                   | Razilo Social                   |
| EMPREENDIMENTOS PAGUE MENOS S/A | EMPREENDIMENTOS PAGUE MENOS S/A |
| [-mail                          | Telefone                        |
| contato@castroll.com.br         | (41) 3229-5425                  |

**IMPORTANTE**: deverão ser informados os dados do estabelecimento comercial ou da empresa de publicidade, necessariamente.

04.2. Em seguida, clique em "<u>Requerimento</u>" e a seguinte página será aberta:

| Pessoa Jurío       | lica   |             | I          | Novo requerimento |
|--------------------|--------|-------------|------------|-------------------|
| DADOS DO INTERESS/ | ADO    |             |            | VISUALIZAR        |
| REQUERIMENTOS      |        |             |            |                   |
| Alvará             | Número | Solicitação | Situação 🕸 | Ação              |
| Voltar             |        |             |            |                   |

**Obs.** É nessa área onde será possível cadastrar novos requerimentos, acompanhar processos em andamento e editar formulários com cadastramento não concluído. Caso um formulário não tenha seu preenchimento concluído, ele também ficará disponível para edição neste ambiente.

Exemplo: Pessoa Jurídica Novo requerimento DADOS DO INTERESSADO Legenda de REQUERIMENTOS situações do protocolo Solicitação Alvará É possível visualizar "N° Alvará" XX-XXXXXX/XXXX Renovação de Alvará de Letreiro elou imprimir o XX-XXXXXX/XXXX "N° Alvará" Renovação de Alvará de Anúncio formulário clicando xx-xxxxx/xxxx Emissão de Alvará de Letreiro em "<u>Visualizar</u>" ou/e "Imprimir" Emissão de Alvará de Anúncio xx-xxxxx/xxxx Voltar **IMPORTANTE:** os formulários ficarão agrupados por empresa a ser representada.

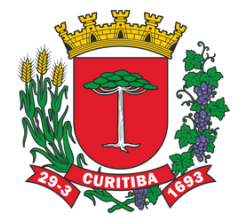

# **ALVARÁ DE ANÚNCIO**

**05.1.1.** Para dar início a uma nova solicitação de Alvará de Anúncio, clique em "<u>Novo</u> <u>Requerimento</u>".

| Pessoa Jurídica                       |        |             | >           | Novo requerimento |
|---------------------------------------|--------|-------------|-------------|-------------------|
| DADOS DO INTERESSADO<br>REQUERIMENTOS |        |             |             | VISUALIZAR        |
| Alvará                                | Número | Solicitação | Situação 11 | Ação              |
| Voltar                                |        |             |             |                   |

**05.1.2.** Para iniciar o cadastramento será necessário escolher o licenciamento pretendido, conforme abaixo. Escolha sua solicitação e clique em "<u>Iniciar Requerimento</u>";

#### Novo Requerimento

| Т | ipoSolicitacao                                           |   |            |            |    |
|---|----------------------------------------------------------|---|------------|------------|----|
|   | Emissão de Alvará de Anúncio 🛛 🗕 🔶                       | ~ | Iniciar re | querimento | ←- |
|   | Emissão de Alvará de Anúncio                             |   | ·          |            |    |
| ſ | Emissão de Alvará de Letreiro                            |   |            |            |    |
| 1 | Bancas de Revistas                                       |   |            |            |    |
| 1 | Mobiliário Urbano                                        |   |            |            |    |
| L | Pintura Artística                                        |   |            |            |    |
| L | Renovação de Alvará de Anúncio                           |   |            |            |    |
| L | Renovação de Alvará de Anúncio com Troca de Projeto      |   |            |            |    |
| L | Renovação de Alvará de Anúncio com Troca de Titularidade |   |            |            |    |
|   | Renovação de Alvará de Letreiro                          |   |            |            |    |
|   | Cancelar Alvará de Anúncio                               |   |            |            |    |
| L | Cancelar Alvará de Letreiro                              |   |            |            |    |

**05.1.3.** O formulário se abrirá e será possível o início do preenchimento dos dados.

| Solicitação          |                       |          |      |
|----------------------|-----------------------|----------|------|
| Emissão de Alvará de | Anúncio               |          |      |
| Indicação fiscal     | Inscrição Imobiliária | Endereço | Ação |
|                      |                       |          |      |
| Voltar               |                       |          |      |

#### Requerimento

## 05.2. CADASTRO DE IMÓVEL - ANÚNCIO

05.2.1. Clique em "Novo Imóvel" e será redirecionado para a página a seguir:

| iolicitação                                     |      |                           |
|-------------------------------------------------|------|---------------------------|
| Emissão de Alvará de Anúncio<br>ndicação fiscal | Q    | Informação Lote<br>Vago • |
| DADOS DO IMÓVEL                                 | Pag. |                           |
|                                                 |      |                           |
|                                                 |      |                           |

**05.2.2.** Insira o número da Indicação Fiscal e clique no símbolo da lupa. Os dados do imóvel serão automaticamente apresentados, conforme informações da base de lotes da PMC.

**IMPORTANTE:** Apesar da localização do lote por sua indicação fiscal, a relação do anúncio é realizada pela testada do imóvel. Caso se utilize de um imóvel com mais de uma testada, e também se utilize de seu potencial máximo de publicidade, deverá ser cadastrada cada uma das vias utilizadas.

| Exemplo: | emplo: Selecione um endereço |               |        |                  |            |
|----------|------------------------------|---------------|--------|------------------|------------|
|          | CEP                          | Rua           | Número | Bairro           | Аção       |
|          | "N° CEP"                     | "NOME DA RUA" | "N°"   | "NOME DO BAIRRO" | SELECIONAR |
|          | "N° CEP"                     | "NOME DA RUA" | "N°"   | "NOME DO BAIRRO" | SELECIONAR |

05.2.3. Após selecionar a via desejada, clique em "Salvar".

| DADOS DO IMÓVEL              |                       |               |                 |
|------------------------------|-----------------------|---------------|-----------------|
| Solicitação                  |                       |               |                 |
| Emissão de Alvará de Anúncio |                       |               |                 |
| Indicação fiscal             | Inscrição Imobiliária |               | Informação Lote |
| XX.XXX.XXX Q                 | XX.X.XXXX.XXXX.XXX    | x             | Vago 🔹          |
| XXXXX-XXX                    | "Nome da Rua"         |               | XXXX            |
| "Nome do Bairro"             |                       | "Complemento" |                 |
| Testada do Lote (m)          |                       |               |                 |
| xx.xx                        |                       |               |                 |

**IMPORTANTE:** As anuências prévias do Conselho Municipal do Urbanismo - CMU ou da Câmara Técnica do Patrimônio Cultural Edificado e Paisagem Urbana - CAPC, nos casos em que são exigidas, deverão ser obtidas antes do cadastramento do licenciamento.

Fique atento aos prazos de licenciamento definidos pela legislação vigente. Se não forem cumpridos, os processos de licenciamento serão automaticamente encerrados, sem direito a reaproveitamento de valores já pagos.

**Obs.1.** No campo "Número do processo" deverá ser apresentado protocolo deferido do órgão competente e, no campo "Parecer" deverá ser anexado parecer provido para a solicitação em andamento.

**Obs.2.** É obrigatória a apresentação de profissional responsável técnico ao licenciamento do anúncio, juntamente com anotações, registro ou termo de responsabilidade devidamente quitado e válido. Estes dados deverão ser preenchidos. Aqui deverá ser informado o número do documento relativo às estruturas do painel.

#### Requerimento

| olicitação                        | toncio.                     |                                      |   |
|-----------------------------------|-----------------------------|--------------------------------------|---|
| Emissão de Alvará de Anúncio      |                             |                                      | ~ |
| lúmero do processo CMU/CAPC 👔 🗲 🗕 |                             | Parecer-CMU/CAPC 😗 🗲 — —             | Ø |
| esponsável Técnico                | Nº do Registro Profissional | ART/RRT                              |   |
| mpresa Contratada 🥲               |                             | Nº do Registro da Empresa Contratada |   |
| Isenção de Taxa de Requerimento 📀 |                             |                                      |   |

FIQUE ATENTO: <u>A isenção de taxa, conforme Lei 11.095/2004, se destina apenas a</u> <u>órgãos públicos. Em caso de falsa informação o processo será indeferido.</u>

Anúncio

**05.3.1. Você terá que preencher cada publicidade individualmente**. Por exemplo, se forem dois ou mais painéis isolados, cada um deverá ser cadastrado separadamente. **Requerimento** 

| DADOS DO INTERESS                | ADO                                               | VISUALE |
|----------------------------------|---------------------------------------------------|---------|
| REQUERIMENTO - EM                | ISSÃO DE ALVARÁ DE ANÚNCIO                        |         |
| Solicitação<br>Emissão de Alvara | à de Anúncio                                      |         |
| Nova Publicidade                 | * Atenção: Preencher cada painel individualmente. |         |
| Voltar                           |                                                   |         |

**05.3.2.** Clique em "<u>Nova Publicidade</u>" e você será redirecionado para a página onde irá inserir corretamente os dados da publicidade.

| Emissão de Alvará de Anúncio           |                               |                                  |   |
|----------------------------------------|-------------------------------|----------------------------------|---|
|                                        |                               |                                  |   |
| nóvel *<br>Selecione                   | ▼ Sel                         | cidade *<br>ecione               |   |
| Material                               | Dupla Face * 😮                | Ângulo                           |   |
|                                        | Selecione                     | Selecione                        | • |
| Afast. da(s) divisa(s) na esquerda (m) | Afast                         | . da(s) divisa(s) na direita (m) |   |
| Afast. do Painel (m) 😗                 | Comprimento do Painel (m)     | Altura do painel (m)             |   |
| Posição da publicidade em relação ao   | alinhamento predial * 😨 Afast | . Entre Paineis Isolados (m) 📀   |   |

**IMPORTANTE:** no caso de anúncio do tipo DUPLA FACE, COM ÂNGULO DE ATÉ 20°, deverá ser informada apenas a área de uma das faces do painel.

### 05.3. CADASTRO DE PUBLICIDADE - ANÚNCIO

**05.3.3.** Clique "<u>Imóvel</u>" e selecione a testada objeto do licenciamento solicitado. Em seguida, preencha com o restante das informações relativas a dimensão e locação do painel publicitário.

**05.3.4.** Para os casos de anúncio do tipo dupla face até 20° entre faces, deverá ser informada apenas a área de uma das faces.

**05.3.5.** Para o caso de propostas diferenciadas, relativas à área de exposição de publicidade, toda a área da proposta deverá ser considerada no licenciamento da publicidade.

**05.3.6.** Após preencher todas informações, clique em "<u>Salvar</u>"; então será redirecionado novamente para a tela do **05.3.1.** onde poderá cadastrar o restante das publicidades se houver, sempre seguindo a etapa **05.3.2.** 

**05.3.7.** Com todas as publicidades cadastradas, clique em "<u>Avançar</u>" e você será encaminhado para a página de documentação.

Caso a área total máxima permitida de anúncio seja extrapolada, não será possível a sequência no cadastramento da solicitação, FIQUE ATENTO AO ATENDIMENTO INTEGRAL DA LEGISLAÇÃO VIGENTE.

Caso a publicidade pretendida também não seja permitida, conforme legislação vigente -Anexo II do Decreto -, também não será possível a conclusão do licenciamento.

### 05.4. ANEXAÇÃO DE DOCUMENTOS - ANÚNCIO

Siga até o capítulo 11 para maiores informações quanto a anexação de documentos obrigatórios ao licenciamento.

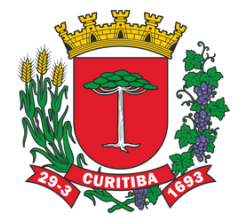

# **ALVARÁ DE LETREIRO**

### 06.1. NOVOS REQUERIMENTOS - LETREIRO

**06.1.1.** Para dar início a uma nova solicitação de Alvará de Letreiro, clique em "<u>Novo</u> <u>Requerimento</u>".

| Pessoa Jurídica                       |        |             | >          | Novo requerimento |
|---------------------------------------|--------|-------------|------------|-------------------|
| DADOS DO INTERESSADO<br>REQUERIMENTOS |        |             |            | VISUALIZAR        |
| Alvará                                | Número | Solicitação | Situação 🕸 | Αςão              |
| Voltar                                |        |             |            |                   |

**06.1.2.** Para iniciar o cadastramento será necessário escolher o licenciamento pretendido, conforme abaixo. Escolha sua solicitação e clique em "<u>Iniciar Requerimento</u>";

#### Novo Requerimento

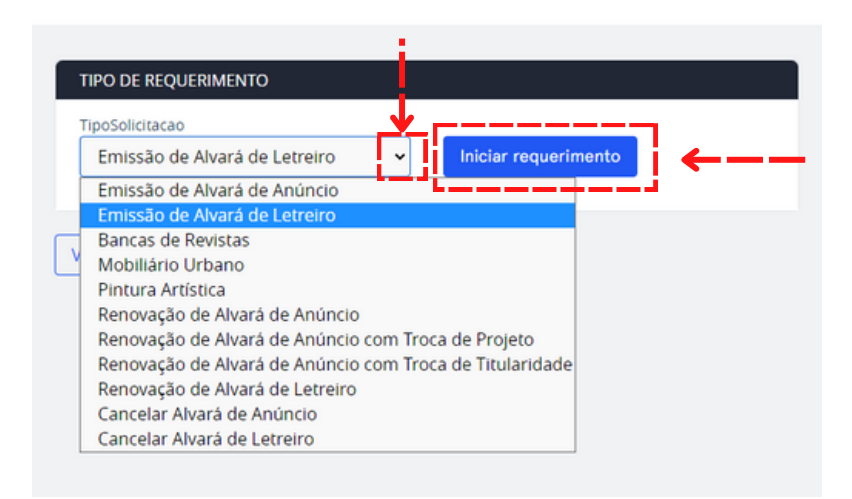

**06.1.3.** O formulário se abrirá e será possível iniciar o preenchimento dos dados. **EMISSÃO DE ALVARÁ DE LETREIRO** 

#### Requerimento

| Solicitação            |                                                |          |      |
|------------------------|------------------------------------------------|----------|------|
| Emissão de Alvará de L | etreiro                                        |          |      |
|                        |                                                |          |      |
| Novo Imóvel * Atenç    | ão: É obrigado a adicionar um ou mais imóvels. |          |      |
| Indicação fiscal       | Inscrição Imobiliária                          | Endereço | Ação |
|                        |                                                |          |      |

### 06.2. CADASTRO DE IMÓVEL - LETREIRO

06.2.1. Clique em "Novo Imóvel" e será redirecionado para a página a seguir:

Cadastro de Imóvel

| solicitação                   |                      |                                |                 |
|-------------------------------|----------------------|--------------------------------|-----------------|
| Emissão de Alvará de Letreiro |                      |                                |                 |
| ndicação fiscal               | Inscrição Imobiliári | a                              | Informação Lote |
| Q                             |                      |                                | Vago 🔹          |
|                               |                      |                                |                 |
| DADOS DO IMÓVEL               |                      |                                |                 |
|                               |                      |                                |                 |
|                               | Rua                  |                                |                 |
|                               |                      |                                |                 |
|                               |                      | Complemento                    |                 |
|                               |                      |                                |                 |
|                               |                      |                                |                 |
|                               |                      | Extensão linear da fachada (m) |                 |
|                               |                      |                                |                 |

**06.2.2.** Insira o número da Indicação Fiscal e clique no símbolo da lupa. Os dados do imóvel serão automaticamente apresentados, conforme informações da base de lotes da PMC.

**IMPORTANTE:** Apesar da localização do lote por sua indicação fiscal, o licenciamento do letreiro é realizado em relação à fachada frontal da edificação. Caso se utilize de imóvel com mais de uma fachada, e também se utilize do potencial máximo de publicidade de mais de uma fachada frontal, aqui deverá ser cadastrada cada uma das vias utilizadas para qual a fachada faz frente.

|                        |        |                  | ^          |
|------------------------|--------|------------------|------------|
| <b>570</b>             |        | <b>B</b> alana   |            |
|                        | Numero |                  | Ação       |
| "N° CEP" "NOME DA RUA" | "N°"   | "NOME DO BAIRRO" | SELECIONAR |

#### Exemplo:

**06.2.3.** Após selecionar a Rua desejada, as informações serão preenchidas automaticamente. Clique em "<u>Salvar</u>".

**Obs.** Não esqueça de informar a Extensão linear da fachada do estabelecimento comercial.

Obs. Não esqueça de informar se o lote é vago ou se possuí edificação.

EMISSÃO DE
ALVARÁ DE
LETREIRO
DADOS DO IMÓVEL
Solicitação
Emissão de Alvará de Letreiro
Indicação fiscal
Inscrição Internação Letreiro
Indicação fiscal
Inscrição Internação Letreiro
Indicação fiscal
Inscrição Internação Letreiro
Indicação fiscal
Inscrição Internação Letreiro
Indicação fiscal
Inscrição Internação Letreiro
Indicação fiscal
Inscrição Internação Letreiro
Indicação fiscal
Inscrição Internação Letreiro
Indicação Internação Letreiro
Internação Letreiro
Internação Letreiro
Internação Letreiro
Internação Letreiro
Internação Letreiro
Internação Letreiro
Internação Letreiro
Internação Letreiro
Internação Letreiro
Internação Letreiro
Internação Letreiro
Internação Letreiro
Internação Letreiro
Internação Letreiro
Internação Letreiro
Internação Letreiro
Internação Letreiro
Internação Letreiro
Internação Letreiro
Internação Letreiro
Internação Letreiro
Internação Letreiro
Internação Letreiro
Internação Letreiro
Internação Letreiro
Internação Letreiro
Internação Letreiro
Internação Letreiro
Internação Letreiro
Internação Letreiro
Internação Letreiro
Internação Letreiro
Internación Letreiro
Internación Letreiro
Internación Letreiro
Internación Letreiro
Internación Letreiro
Internación Letreiro
Internación Letreiro
Internación Letreiro
Internación Letreiro
Internación Letreiro
Internación Letreiro
Internación Letreiro
Internación Letreiro
Internación Letreiro
Internación Letreiro
Internación Letreiro
Internación Letreiro
Internación Letreiro
Internación Letreiro
Internación Letreiro
Internación Letreiro
Internación Letreiro
Internación Letreiro
Internación Letreiro
Internación Letreiro
Internación Letreiro
Internación Letreiro
Internación Letreiro
Internación Letreiro
Internación Letreiro
Internación Letreiro
Internación Letreiro
Internación Letreiro
Internación Letreiro
Internación Letreiro
Internación Letreiro
Internación Letreiro
Internación Letreiro
Internación Letreiro
Internación Letreiro
Internación Letreiro
Internación Letreiro
Inter

| Indicação fiscal               | Inscrição Imobiliária |                                | Informação Lote |              |   |
|--------------------------------|-----------------------|--------------------------------|-----------------|--------------|---|
|                                |                       |                                |                 |              |   |
| DADOS DO IMÓVEL                |                       |                                |                 |              |   |
| CEP                            | Rua                   |                                | Número          |              |   |
| XXXXX-XXX                      | "Nome da Rua"         |                                | XXXX            |              |   |
| Bairro                         |                       | Complemento                    |                 |              |   |
| "Nome do Bairro"               |                       | "Complemento"                  |                 |              |   |
| Extensão linear da testada (m) |                       | Extensão linear da fachada (m) |                 |              | / |
| xx,xx                          |                       | L                              |                 |              |   |
|                                |                       |                                |                 |              |   |
| Voltar                         |                       |                                | Limpar          | <b>i</b> ←—— |   |
|                                |                       |                                |                 |              |   |

**IMPORTANTE:** As anuências prévias do Conselho Municipal do Urbanismo - CMU ou da Câmara Técnica do Patrimônio Cultural Edificado e Paisagem Urbana - CAPC, quando exigidas, deverão ser obtidas antes do cadastramento do licenciamento.

Fique atento aos prazos de licenciamento definidos pela legislação vigente. Se não forem cumpridos, os processos de licenciamento serão automaticamente encerrados, sem direito a reaproveitamento de valores já pagos.

**Obs.1.** No campo "Número do processo" deverá ser apresentado protocolo deferido do órgão competente, e no campo "Parecer" deverá ser anexado o parecer provido para a solicitação em andamento.

**Obs.2.** É obrigatória a apresentação de profissional responsável técnico ao licenciamento do letreiro, juntamente com anotações, registro ou termo de responsabilidade devidamente quitado e válido, para os casos previsto na legislação vigente. Aqui deverá ser informado o número do documento relativo às estruturas do painel.

#### Requerimento

| Solicitação                     |                             |                                      |   |
|---------------------------------|-----------------------------|--------------------------------------|---|
| Emissão de Alvará de Anúncio    |                             |                                      | ~ |
| Número do processo CMU/CAPC 📀   | ←──                         | Parecer-CMU/CAPC 😢 🗲 —               |   |
|                                 |                             |                                      | Ø |
|                                 |                             |                                      |   |
| lesponsável Técnico             | Nº do Registro Profissional | ART/RRT                              |   |
|                                 |                             |                                      |   |
| mpresa Contratada 🕐             |                             | Nº do Registro da Empresa Contratada |   |
|                                 |                             |                                      |   |
|                                 |                             |                                      |   |
| Isenção de Taxa de Requerimento | 9                           |                                      |   |

FIQUE ATENTO: <u>A isenção de taxa, conforme Lei 11.095/2004, se destina apenas a</u> <u>órgãos públicos. Em caso de falsa informação o processo será indeferido.</u>

**06.3.1. Você terá que preencher cada publicidade individualmente**. Por exemplo, se forem dois ou mais letreiros, cada um deverá ser cadastrado separadamente.

#### Requerimento

| REQUERIMENTO - EMISSÃO DE ALVARA DE LETREIRO                       |  |
|--------------------------------------------------------------------|--|
| Solicitação                                                        |  |
| Emissão de Alvara de Letreiro                                      |  |
| Nova Publicidade * Atenção: Preencher cada painel individualmente. |  |

**06.3.2.** Clique em "Nova Publicidade" e você será redirecionado para a página onde irá inserir corretamente os dados da publicidade.

| Emissão de Alvará de Letreiro      |             |                |                   |                       |                  |
|------------------------------------|-------------|----------------|-------------------|-----------------------|------------------|
| etual *                            | ·           |                | Localização 📿     |                       | Tino de Larreiro |
| Selecione                          |             |                |                   | ~                     | Selecione        |
| Área do Letreiro (m²)              | Altura máxi | ma (m) ?       | Recuo Frontal (   | m)                    | Material         |
| Afast. da(s) divisa(s) na esquerda | (m)         |                | Afast. da(s) divi | sa(s) na direita (m)  |                  |
| Afast. do Letreiro (m) 😗           |             | Comprimento do | letreiro (m)      | Altura do let         | treiro (m)       |
| Posição do Letreiro                |             |                | Afast. Entre Let  | reiros Isolados (m) 📀 |                  |
|                                    |             |                |                   |                       |                  |

**06.3.3.** Clique "<u>Imóvel</u>" e selecione o endereço da testada objeto do licenciamento solicitado. Em seguida, preencha o restante das informações.

**06.3.4.** Após preencher todas informações, clique em "<u>Salvar</u>", então será redirecionado novamente para a tela do **06.3.1.** onde poderá cadastrar o restante das publicidades se houver, sempre seguindo a etapa **06.3.2.** 

**06.3.5.** Com todas as publicidades cadastradas, clique em "<u>Avançar</u>" e você será encaminhado para página de documentação.

Caso a área total máxima permitida de letreiro seja extrapolada, não será possível a sequência no cadastramento da solicitação, FIQUE ATENTO AO ATENDIMENTO INTEGRAL DA LEGISLAÇÃO VIGENTE.

#### Letreiro

## 06.4. COMO CALCULAR A ÁREA DE LETREIRO

**06.4.1.** A área máxima definida para a instalação de letreiros ou placas para publicidade ou propaganda na fachada das edificações corresponde à 1/2 (metade) do comprimento da fachada da edificação multiplicado por 1,00m.

Obs.1. Esse cálculo serve apenas para letreiros de edificações não históricas.

Obs.2. Todas as publicidades deverão ser somadas em um mesmo cálculo.

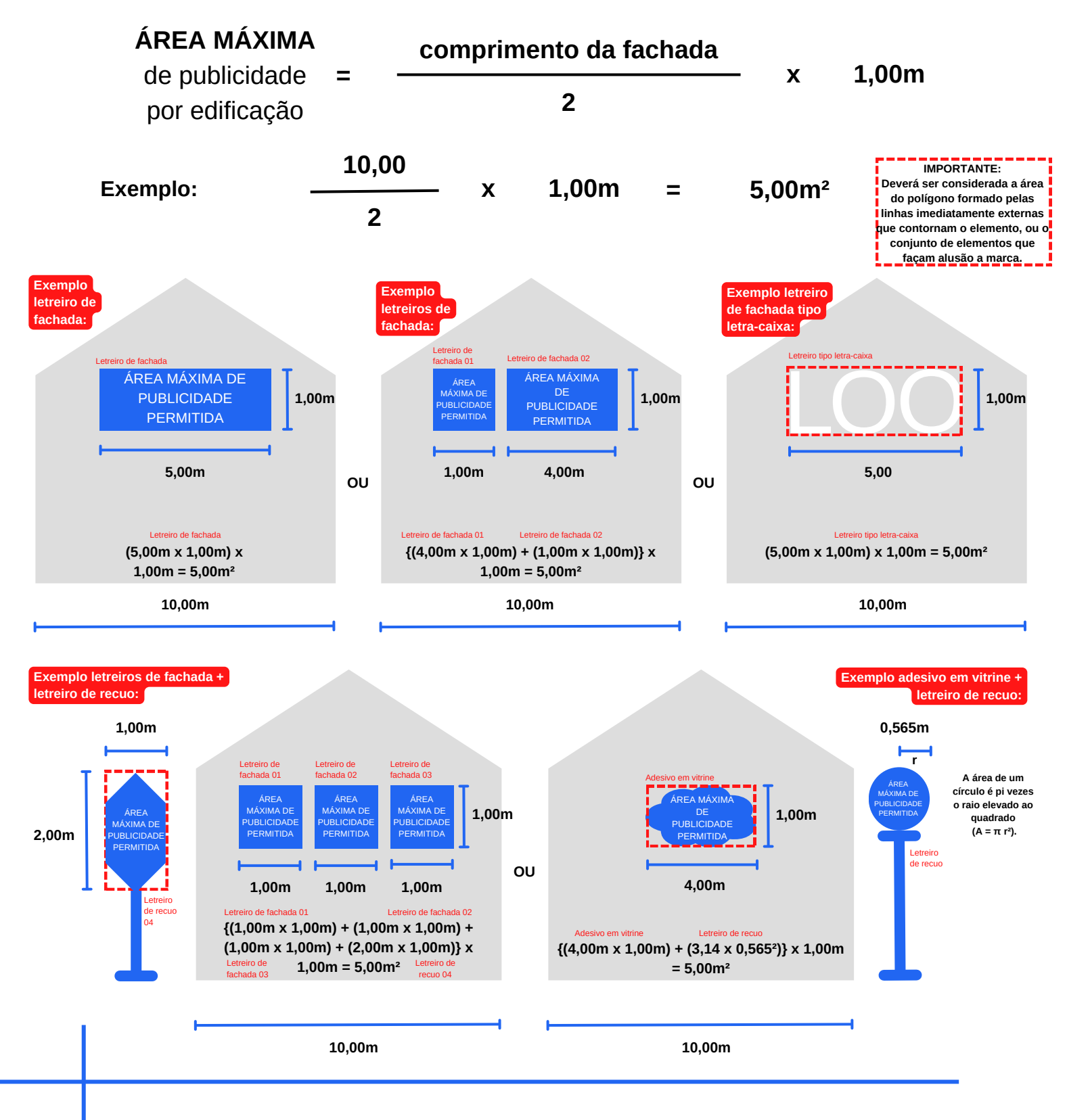

## RENOVAÇÃO ALVARÁ De anúncio

## 07.1. NOVOS REQUERIMENTOS - RENOVAÇÃO ANÚNCIO

**07.1.1.** Para dar início a uma nova solicitação de Renovação de Alvará de Anúncio, clique em "<u>Novo Requerimento</u>".

| Pessoa Jurídica      | 3      |             | >          | Novo requerimento |
|----------------------|--------|-------------|------------|-------------------|
| DADOS DO INTERESSADO |        |             |            | VISUALIZAR        |
| Alvará               | Número | Solicitação | Situação 🕸 | Ação              |
| Voltar               |        |             |            |                   |

**07.1.2.** Para iniciar o cadastramento será necessário escolher o licenciamento pretendido, conforme abaixo. Escolha sua solicitação e clique em "<u>Iniciar Requerimento</u>";

#### Novo Requerimento

| т  | po\$olicitacao                                           |                      | 7 |  |
|----|----------------------------------------------------------|----------------------|---|--|
| ſ  | Emissão de Alvará de Anúncio                             | Iniciar requerimento | ₭ |  |
| h  | Emissão de Alvará de Anúncio                             |                      |   |  |
| d. | Emissão de Alvará de Letreiro                            |                      |   |  |
|    | Bancas de Revistas                                       |                      |   |  |
| ۷  | Mobiliário Urbano                                        |                      |   |  |
| 1  | Pintura Artística                                        |                      |   |  |
|    | Renovação de Alvará de Anúncio                           |                      |   |  |
| Г  | Renovação de Alvará de Anúncio com Troca de Projeto      |                      |   |  |
| I. | Renovação de Alvará de Anúncio com Troca de Titularidade |                      |   |  |
| I. | Renovação de Alvará de Letreiro                          |                      |   |  |
| I. | Cancelar Alvará de Anúncio                               |                      |   |  |
| I. | Cancelar Alvará de Letreiro                              |                      |   |  |

**07.1.3.** O formulário se abrirá e será possível inserir o número e o ano do alvará que deseja renovar; clique em "Avançar".

#### RENOVAÇÃO DE ALVARÁ DE ANÚNCIO

#### Novo Requerimento

| Número / Ano 😧 |        |
|----------------|--------|
| Voltar         | Avanci |
| Voltar         | Avanç  |
|                |        |

## 07.2. CADASTRO DE IMÓVEL - RENOVAÇÃO ANÚNCIO

**07.2.1.** Automaticamente aparecerá o imóvel solicitado, não sendo necessário cadastramento. Clique em "<u>Visualizar</u>" caso deseje visualizar ou editar as informações do imóvel.

| EQUERIMENTO -   | RENOVAÇÃO DE ALVARÁ DE AN | IÚNCIO        |            |
|-----------------|---------------------------|---------------|------------|
| licitação       |                           |               |            |
| Renovação de J  | Alvará de Anúncio         |               | ~          |
| ndicação fiscal | Inscrição Imobiliária     | Endereço      | Ação       |
|                 |                           | "Nome de Due" | (Internet) |

07.2.2. Caso edite alguma informação, clique em "Salvar".

| RENOVAÇÃO               |                               |                       |               |                 |  |  |
|-------------------------|-------------------------------|-----------------------|---------------|-----------------|--|--|
| DE ALVARÁ<br>DE ANÚNCIO | Imóvel                        |                       |               |                 |  |  |
|                         | DADOS DO IMÓVEL               |                       |               |                 |  |  |
|                         | Renovação de Alvará de Anúnci | 10                    |               |                 |  |  |
|                         | Indicação fiscal              | Inscrição Imobiliária |               | Informação Lote |  |  |
|                         | XX.XXX.XXX                    | xx.x.xxxx.xxxx.xx     |               | Edificado 💌     |  |  |
|                         | DADOS DO IMÓVEL               | Rua                   |               | Número          |  |  |
|                         | XXXXX-XXX                     | "Nome da Rua          | a"            | XXXX            |  |  |
|                         | Bairro                        |                       | Complemento   |                 |  |  |
|                         | "Nome do Bairro"              |                       | "Complemento" |                 |  |  |
|                         | Testada do Lote (m)           |                       |               |                 |  |  |
|                         | XX,XX                         |                       |               |                 |  |  |
|                         |                               |                       |               |                 |  |  |
|                         | Voltar                        |                       |               | Salvar Excluir  |  |  |
|                         |                               |                       |               |                 |  |  |

**IMPORTANTE:** As anuências prévias do Conselho Municipal do Urbanismo - CMU ou da Câmara Técnica do Patrimônio Cultural Edificado e Paisagem Urbana - CAPC, quando exigidas, deverão ser obtidas antes do cadastramento do licenciamento.

Fique atento aos prazos de licenciamento definidos pela legislação vigente Se não forem cumpridos, os processos de licenciamento serão automaticamente encerrados, sem direito a reaproveitamento de valores já pagos.

**Obs.1.** No campo "Número do processo" deverá ser apresentado protocolo deferido do órgão competente, e no campo "Parecer" deverá ser anexado parecer provido para a solicitação em andamento.

**Obs.2.** É obrigatória a apresentação de profissional responsável técnico ao licenciamento do anúncio, juntamente com anotações, registro ou termo de responsabilidade devidamente quitado e válido. Estes dados deverão ser preenchidos. Aqui deverá ser informado o número do documento relativo às estruturas do painel.

### Requerimento

| olicitação                        | uncio -                     |                                      |   |
|-----------------------------------|-----------------------------|--------------------------------------|---|
| Emissão de Alvará de Anúncio      |                             |                                      | ~ |
| lúmero do processo CMU/CAPC 🔋 🗲 — |                             | Parecer-CMU/CAPC 📀 🔶 — —             | Ø |
| esponsável Técnico                | Nº do Registro Profissional | ART/RRT                              |   |
| mpresa Contratada 🕐               | 4                           | Nº do Registro da Empresa Contratada |   |
| Isenção de Taxa de Requerimento ? |                             |                                      |   |

FIQUE ATENTO: <u>A isenção de taxa, conforme Lei 11.095/2004, se destina apenas a</u> <u>órgãos públicos. Em caso de falsa informação o processo será indeferido.</u>

**07.3.1.** Após a etapa **07.2.2.** será necessário inserir corretamente os dados da publicidade clicando em "<u>Visualizar</u>".

#### Requerimento

| er cada painel individuale |                        |                                                          |
|----------------------------|------------------------|----------------------------------------------------------|
| er cada paipel individuale |                        |                                                          |
| Altura máxima (m)          | Endereço               | Ação                                                     |
| 0                          | "Nome da Rua"          | VISUALIZAR                                               |
|                            | Altura máxima (m)<br>O | Altura máxima (m)     Endereço       0     "Nome da Rua" |

**07.3.2.** Clique "<u>Imóvel</u>" e selecione o endereço da testada objeto do licenciamento solicitado. Em seguida, preencha com o restante das informações.

#### Publicidade

| nicitação                                          |                           |                                 |                      |   |
|----------------------------------------------------|---------------------------|---------------------------------|----------------------|---|
| Renovação de Alvará de Anúncio                     |                           |                                 |                      |   |
| nóvel *                                            |                           | Publicidade *                   |                      |   |
| 'Nome da Rua"                                      | •                         | Anúncio                         |                      | • |
| Material                                           | Dupla Face * 📀            |                                 | Ângulo               |   |
|                                                    | Não                       | × •                             | Selecione            | • |
|                                                    |                           |                                 |                      |   |
| rea do Painel (m²) *                               | Altura máxima (m) 📀       |                                 | Recuo Frontal (m)    |   |
| 17,50                                              | 0                         |                                 | 0                    |   |
| Afast. da(s) divisa(s) na esquerda (m)             |                           | Afast. da(s) divisa(s) na d     | ireita (m)           |   |
| 0                                                  |                           | 0                               |                      |   |
| Afast. do Painel (m) 🤨                             | Comprimento do Painel     | (m)                             | Altura do painel (m) |   |
|                                                    | 0                         |                                 | 0                    |   |
| Posição da publicidade em relação ao a             | alinhamento predial * 🕜   | Afast. Entre Paineis Isola      | dos (m) 🕐            |   |
| Paralelo                                           | ~                         | 0                               |                      |   |
| Posição da publicidade em relação ao a<br>Paralelo | alinhamento predial * 🤨 🗸 | Afast. Entre Paineis Isola<br>0 | dos (m) 😑            |   |

**IMPORTANTE:** para os casos em haja mais de um painel no alvará, deverá ser cadastrada em separado cada uma das publicidades. VER ITEM 6.3 deste Manual para maiores informações em como proceder.

**07.3.3.** Em seguida clique em "<u>Salvar</u>" e em seguida "<u>Avançar</u>" e você será encaminhado para página de documentação.

## RENOVAÇÃO ALVARÁ DE LETREIRO

## **08.1. NOVOS REQUERIMENTOS - RENOVAÇÃO LETREIRO**

**08.1.1.** Para dar início a uma nova solicitação de Renovação de Alvará de Letreiro, clique em "<u>Novo Requerimento</u>".

| Pessoa Jurídica                       |        |             | >          | Novo requerimento |
|---------------------------------------|--------|-------------|------------|-------------------|
| DADOS DO INTERESSADO<br>REQUERIMENTOS |        |             |            | VISUALIZAR        |
| Alvará                                | Número | Solicitação | Situação 🕸 | Ação              |
| Voltar                                |        |             |            |                   |

**08.1.2.** Para iniciar o cadastramento será necessário escolher o licenciamento pretendido, conforme abaixo. Escolha sua solicitação e clique em "<u>Iniciar Requerimento</u>";

#### Novo Requerimento

| Er | missão de Alvará de Anúncio 🛛 🛶 🛶 🛶                      | Iniciar requerimento | ← | _ |
|----|----------------------------------------------------------|----------------------|---|---|
| 1  | Emissão de Alvará de Anúncio                             |                      |   |   |
|    | Emissão de Alvará de Letreiro                            |                      |   |   |
|    | Bancas de Revistas                                       |                      |   |   |
|    | Mobiliário Urbano                                        |                      |   |   |
|    | Pintura Artística                                        |                      |   |   |
|    | Renovação de Alvará de Anúncio                           |                      |   |   |
|    | Renovação de Alvará de Anúncio com Troca de Projeto      |                      |   |   |
|    | Renovação de Alvará de Anúncio com Troca de Titularidade |                      |   |   |
|    | Renovação de Alvará de Letreiro                          |                      |   |   |
|    | Cancelar Alvará de Anúncio                               |                      |   |   |
|    | Cancelar Alvará de Letreiro                              |                      |   |   |

**08.1.3.** O formulário se abrirá e será possível inserir o número e o ano do alvará que deseja renovar, clique em "<u>Avançar</u>".

RENOVAÇÃO DE ALVARÁ DE LETREIRO

#### Novo Requerimento

| Voltar | Número / Ano 😳 |        |
|--------|----------------|--------|
| Volta  | Veltar         | Avance |
|        | Voltar         | Avança |

**08.2.1.** Caso o imóvel possua mais de uma testada, terá que selecionar para qual rua deseja.

Seleção de Imóvel

| CEP       | Rua                 | Número | Bairro | Ação       |   |
|-----------|---------------------|--------|--------|------------|---|
| 80610-260 | REPÚBLICA ARGENTINA | 3000   | PORTÃO | Selecionar | ← |
| 80330-000 | CARLOS DIETZSCH     | 44     | PORTÃO | Selecionar | ← |
| Voltar    |                     |        |        |            |   |

**08.2.2.** Automaticamente aparecerá o imóvel solicitado, não sendo necessário cadastramento. Clique em "<u>Visualizar</u>" para acrescentar a medida da extensão linear da fachada.

|            | DADOS DO INTERE  | SSADO                 |               | (VISUALIZAR)                          |
|------------|------------------|-----------------------|---------------|---------------------------------------|
|            | REQUERIMENTO -   | RENOVAÇÃO DE ALVARÁ   |               |                                       |
|            | Solicitação      |                       |               |                                       |
|            | Renovação de /   | Alvará de Anúncio     |               | ~                                     |
|            | Indicação fiscal | Inscrição Imobiliária | Endereço      | Ação                                  |
|            | xx.xxx.xxx       | XX.X.XXXX.XXXX.XXX.X  | "Nome da Rua" | (VISUALIZAR)                          |
| FNOVAÇÃO   |                  |                       |               | · · · · · · · · · · · · · · · · · · · |
|            | Voltar           |                       |               | Avaprar                               |
| EALVARA    | Votar            |                       |               | contrait.                             |
| E LETREIRO |                  |                       |               |                                       |

08.2.3. Complemente a informação "Extensão linear da fachada", clique em "Salvar".

| ADOS DO IMOVEL                  |                       |                          |                 |  |  |
|---------------------------------|-----------------------|--------------------------|-----------------|--|--|
| Renovação de Alvará de Letreiro |                       |                          |                 |  |  |
| ndicação fiscal                 | Inscrição Imobiliária |                          | Informação Lote |  |  |
| XX.XXX.XXX                      | XX.X.XXXX.XXXX.XXX.X  |                          | Vago 🔹          |  |  |
|                                 |                       | Complemento              |                 |  |  |
| "Nome do Bairro"                | "Coi                  | mplemento"               |                 |  |  |
| Extensão linear da testada (m)  | Extense               | ão linear da fachada (m) |                 |  |  |
| xx,xx                           |                       |                          |                 |  |  |

**IMPORTANTE:** As anuências prévias do Conselho Municipal do Urbanismo - CMU ou da Câmara Técnica do Patrimônio Cultural Edificado e Paisagem Urbana - CAPC, quando exigidas, deverão ser obtidas antes do cadastramento do licenciamento.

Fique atento aos prazos de licenciamento definidos pela legislação vigente. Se não forem cumpridos, os processos de licenciamento serão automaticamente encerrados, sem direito a reaproveitamento de valores já pagos.

**Obs.1.** No campo "Número do processo" deverá ser apresentado protocolo deferido do órgão competente, e no campo "Parecer" deverá ser anexado parecer provido para a solicitação em andamento.

**Obs.2.** É obrigatória a apresentação de profissional responsável técnico ao licenciamento do letreiro, juntamente com anotações, registro ou termo de responsabilidade devidamente quitado e válido, para os casos previsto na legislação vigente. Aqui deverá ser informado o número do documento relativo às estruturas do painel.

#### Requerimento

| REQUERIMENTO - EMISSÃO DE ALVARÁ DE AN       | ΙύΝΟΙΟ                      |                           |   |
|----------------------------------------------|-----------------------------|---------------------------|---|
| Emissão de Alvará de Anúncio                 |                             |                           | ~ |
| lúmero do processo CMU/CAPC <sub>ව</sub> ← — | Parecer-CM                  | U/CAPC 🕐 🔶 — —            | ٢ |
| tesponsável Técnico                          | Nº do Registro Profissional | ART/RRT                   |   |
| impresa Contratada 😨                         | Nº do Regis                 | tro da Empresa Contratada |   |
| Isenção de Taxa de Requerimento 📀            |                             |                           |   |

FIQUE ATENTO: <u>A isenção de taxa, conforme Lei 11.095/2004, se destina apenas a</u> <u>órgãos públicos. Em caso de falsa informação o processo será indeferido.</u>

**08.3.1.** Após a etapa **08.2.3.** será necessário inserir corretamente os dados da publicidade clicando em "<u>Visualizar</u>".

#### Requerimento

| Renovação de Alvará de Anúncio         Nova Publicidade       * Atenção: Preencher cada painel individualmente.         Publicidade       Área do Painel (m?)       Atura máxima (m)       Endereço       Ação | olicitação  |                      |                   |          |      |
|----------------------------------------------------------------------------------------------------|-------------|----------------------|-------------------|----------|------|
| Nova Publicidade         * Atenção: Preencher cada painel individualmente.           Publicidade         Área do Painel (m²)         Altura máxima (m)         Endereço         Ação                           | Renovação   | de Alvará de Anúncio |                   |          |      |
|                                                                                                    | Publicidade | Área do Painel (m²)  | Altura máxima (m) | Endereço | Ação |
| Anúncio 17,50 0 "Nome da Rua"                                                                                                    | radiicidede |                      |                   |          |      |

**08.3.2.** Clique em "<u>Imóvel</u>" e selecione o endereço da testada objeto do licenciamento solicitado. Em seguida, preencha com o restante das informações.

#### Publicidade

| nicitação                         |             |                      |                                            |     |   |                   |  |
|-----------------------------------|-------------|----------------------|--------------------------------------------|-----|---|-------------------|--|
| Renovação de Alvará de Let        | reiro       |                      |                                            |     |   |                   |  |
| nóvel *                           |             |                      | Localização 🥝                              |     |   | Tipo de Letreiro  |  |
| "Nome da Rua"                     | -           |                      | Fachada                                    |     | ~ | Letreiro ESTÁTICO |  |
| Área do Letreiro (m²)             | Altura máxi | ma (m) 🕐             | Recuo Frontal (                            | (m) |   | Material          |  |
| 3,71                              | 0           |                      | 0                                          |     |   |                   |  |
|                                   |             |                      |                                            |     |   |                   |  |
| Afast. da(s) divisa(s) na esquero | la (m)      |                      | Afast. da(s) divisa(s) na direita (m)<br>0 |     |   |                   |  |
| 0                                 |             |                      |                                            |     |   |                   |  |
| Afast. do Letreiro (m) 🤫          |             | Comprimento do letre | ro (m) Altura do le                        |     |   | treiro (m)        |  |
|                                   |             | 0                    |                                            | 0   |   |                   |  |
| Posição do Letreiro               |             |                      | Afast. Entre Letreiros Isolados (m) 😨      |     |   |                   |  |
| Oblíquo                           |             | ~                    | 0,00                                       |     |   |                   |  |
| Obliquo                           |             |                      | 0,00                                       |     |   |                   |  |

**IMPORTANTE:** quando houver mais de um painel no alvará, deverá ser cadastrada em separado cada uma das publicidades. VER ITEM 5.3 deste Manual para maiores informações em como proceder.

**08.3.3.** Em seguida clique em "<u>Salvar</u>" e em seguida "<u>Avançar</u>" e você será encaminhado para página de documentação.

## ETAPAS COMUNS A Todos os serviços

## 09. ANEXAÇÃO DA DOCUMENTAÇÃO

**Obs.** Lembre-se sempre de colocar todos os documentos corretamente, de acordo com o que foi preenchido na etapa anterior, pois o processo poderá ser indeferido caso forem encontradas irregularidades.

**09.1.** Nessa tela você terá que inserir toda a documentação necessária Todos os documentos que possuírem um asterisco (\*) são de anexação obrigatória.

| DOCUMENTOS                                                                                                    |                                                                                                    |
|----------------------------------------------------------------------------------------------------|----------------------------------------------------------------------------------------------------|
| Formatos aceitos: .jpg, .png e .pdf. Tamanho máximo: 10 MB.                                                      |                                                                                                    |
| Croqui de implantação do letreiro *                                                                              |                                                                                                    |
|                                                                                                    | <b>∧</b>                                                                                                    |
|                                                                                                    | L                                                                                                    |
| Fotografia datada do imóvel *                                                                                    |                                                                                                    |
|                                                                                                    | le la construcción de la construcción de la |
| ADT DOT nu TDT referenze à lorraluello, montanem e everusito da errevitura mertiliza e do paínel. In 5.4.50m f   |                                                                                                    |
| Akt, okt ou tikt renerene a instalação, montagen e execução da esticida a metalica e do parter - n 2 x,50m -     | 0                                                                                                    |
|                                                                                                    |                                                                                                    |
| ART, RRT ou TRT referente ao projeto estrutural da fundação (totem) - h ≥ 4,50m                                  |                                                                                                    |
|                                                                                                    | <i>.</i>                                                                                                    |
|                                                                                                    |                                                                                                    |
| ART, RRT ou TRT referente ao projeto projeto e execução de sistemas elétricos/eletrônicos (LED)                  |                                                                                                    |
|                                                                                                    | <i>©</i>                                                                                                    |
|                                                                                                    |                                                                                                    |
| Certidão Simplificada emitida pela Junta Comercial - empresa interessada                                         |                                                                                                    |
|                                                                                                    | Ø                                                                                                    |
|                                                                                                    |                                                                                                    |
| Documento de identidado do representante legal da empresa                                                        |                                                                                                    |
|                                                                                                    | Ø                                                                                                    |
| Prozuración ou autorización da emoreca interessaría nara tramitación nelo colicitante *                          |                                                                                                    |
| s saran alara ya anya malan wa zuda ma uku mana kasa kanunakan keta sarunakan keta sarunakan keta sarunakan keta | 6                                                                                                    |
|                                                                                                    | 10                                                                                                    |

**09.2.1.** Para anexar a documentação, clique no símbolo de "clips" S Procure pela pasta onde os arquivos estão salvos e selecione aquele necessário. Repita esse processo para todos os arquivos.

**Obs.** Será possível anexar apenas um documento por campo. Caso necessário agrupe os documentos em um único arquivo.

Anexe SOMENTE arquivos no formato PDF.

Exemplo:

| N I 🗋 🖪 🖛 I                    |                                                     | Pasta Ex            | emplo CPP       |                                                                             |     | - 0                         |
|--------------------------------|-----------------------------------------------------|---------------------|-----------------|-----------------------------------------------------------------------------|-----|-----------------------------|
| rquivo Início Compa            | tilhar Exibir                                       |                     |                 |                                                                             |     | ^                           |
| opiar Colar<br>Colar atal      | hinho<br>Nover Copiar<br>para para Excluir Renomear | Nova Pácil acesso • | Propriedades    | r * Selecionar tudo<br>ar 80 Selecionar nenhum<br>órico 80 Inverter seleção |     |                             |
| Area de Transferência          | Organizar                                           | Novo                | Abrir           | Selecionar                                                                  |     |                             |
| 🔄 🏵 👻 🕆 🌽 > Me                 | u computador >                                      |                     | Pasta Exem      | plo CPP                                                                     | ~ C | Pesquisar Pasta Exemplo CPP |
| Section 2012 Locais recentes ^ | Nome                                                | Data de modificaç   | Tipo            | Tamanho                                                                     |     |                             |
|                                | ART, RRT ou TRT referente à instalação              |                     | Adobe Acrobat D | 206 KB                                                                      |     |                             |
|                                | ART, RRT ou TRT referente ao projeto e              | st 29/09/2021 12:01 | Adobe Acrobat D | 43 KB                                                                       |     |                             |
|                                | 🖲 Certidão Simplificada emitida pela Junt           | a 29/09/2021 12:01  | Adobe Acrobat D | 61 KB                                                                       |     |                             |
|                                | 🛃 Croqui de implantação do letreiro                 | 09/05/2014 09:19    | Adobe Acrobat D | 1.011 KB                                                                    |     |                             |
|                                | Documento de identidado do represent                | ta 29/09/2021 12:01 | Adobe Acrobat D | 34 KB                                                                       |     |                             |
| Course demástico               | 🛃 Fotografia datada do imóvel                       | 28/06/2021 17:13    | Adobe Acrobat D | 327 KB                                                                      |     |                             |
| to oropo domenteo              | 👃 Procuração ou autorização da empresa              | i 14/05/2021 16:30  | Adobe Acrobat D | 2.660 KB                                                                    |     |                             |
| 💻 Meu computador               |                                                     |                     |                 |                                                                             |     |                             |
| ) 🔒 Área de Trabalho           |                                                     |                     |                 |                                                                             |     |                             |
| Documentos                     |                                                     |                     |                 |                                                                             |     |                             |
| Downloads                      |                                                     |                     |                 |                                                                             |     |                             |
| 崖 Imagens                      |                                                     |                     |                 |                                                                             |     |                             |
| Músicas                        |                                                     |                     |                 |                                                                             |     |                             |
| Videos                         |                                                     |                     |                 |                                                                             |     |                             |
| Windows (C:)                   |                                                     |                     |                 |                                                                             |     |                             |
| reovo volume (D:)              |                                                     |                     |                 |                                                                             |     |                             |
| 👊 Rede                         |                                                     |                     |                 |                                                                             |     |                             |
| ~                              |                                                     |                     |                 |                                                                             |     |                             |
| 7 itens                        |                                                     |                     |                 |                                                                             |     | ()==                        |

**09.2.2.** Após a anexação da documentação, **Leia os Termos e Condições** e o **Termo de Responsabilidade;** clique no quadradinho mostrando que <u>Compreende e aceita os</u> <u>Termos e Condições e o Termo de Responsabilidade</u>. Clique em "<u>Finalizar</u>".

## **10. GUIA DE RECOLHIMENTO**

**10.1.** A guia de recolhimento será automaticamente gerada ao fim do preenchimento de seu formulário.

Para visualizá-la deverá retornar à tela inicial de requerimentos, e visualizar o formulário preenchido.

• Clique em "Visualizar".

Pessoa Jurídica

 DADOS DO INTERESSADO
 VISUALIZAR

 REQUERIMENTOS
 Siluação 11
 Ação

 • XX-XXXXXX/XXXX
 Emissão de Alvará de Letreiro
 VISUALIZAR

 Voltar
 Voltar
 VISUALIZAR

• Clique em "Guia de Pagamento".

| Requer | rimento<br>XX/XXXX<br>nento |         |                    |  |
|--------|-----------------------------|---------|--------------------|--|
| Dados  | Pendências                  | Alvarás | Guias de Pagamento |  |

• Clique em "Download".

| Requer<br>XX-XXX<br>\$ Pagaments | rimento<br>(XX/XXXX<br>> Pendente |         |                    |       |          |            |
|----------------------------------|-----------------------------------|---------|--------------------|-------|----------|------------|
| Dados                            | Pendências                        | Alvarás | Guias de Pagamento |       |          |            |
| GUIAS DE I                       | PAGAMENTO                         |         |                    |       |          |            |
| Data de Ver                      | ximento                           |         |                    | Valor | Situação | Ação       |
| 16/07/2023                       |                                   |         |                    | 59,38 | Não Paga | COWNLOAD C |

10.2. O formulário será encaminhado para análise pelo Departamento somente depois da compensação bancária do pagamento da guia de recolhimento.

Este tempo de compensação varia por instituição financeira, porém dura em média 3 dias úteis após o pagamento.

Caso necessário, após análise do formulário poderá ser gerada taxa complementar, que será enviada durante o processo de licenciamento.

Fique atento ao prazo de validade do documento; não será possível a atualização da data de validade da guia. Caso não seja paga, o formulário será automaticamente encerrado face ao desinteresse, e o cadastramento do formulário deverá ser novamente iniciado.

**Obs.** Não é necessário anexar o comprovante de pagamento.

## **11. ANÁLISE DO PROCESSO E PENDÊNCIAS**

**11.1.** A análise da solicitação somente acontecerá após a compensação bancária do pagamento da guia de recolhimento, quando o formulário será automaticamente disponibilizado ao Departamento.

**11.2.** A análise técnica poderá seguir para o deferimento da solicitação ou, em caso de pendências, adequações ou informações complementares poderá gerar uma "pendência" ao requerente.

**Obs.** Para saber a situação do seu protocolo, basta olhar os símbolos ou entrar no protocolo.

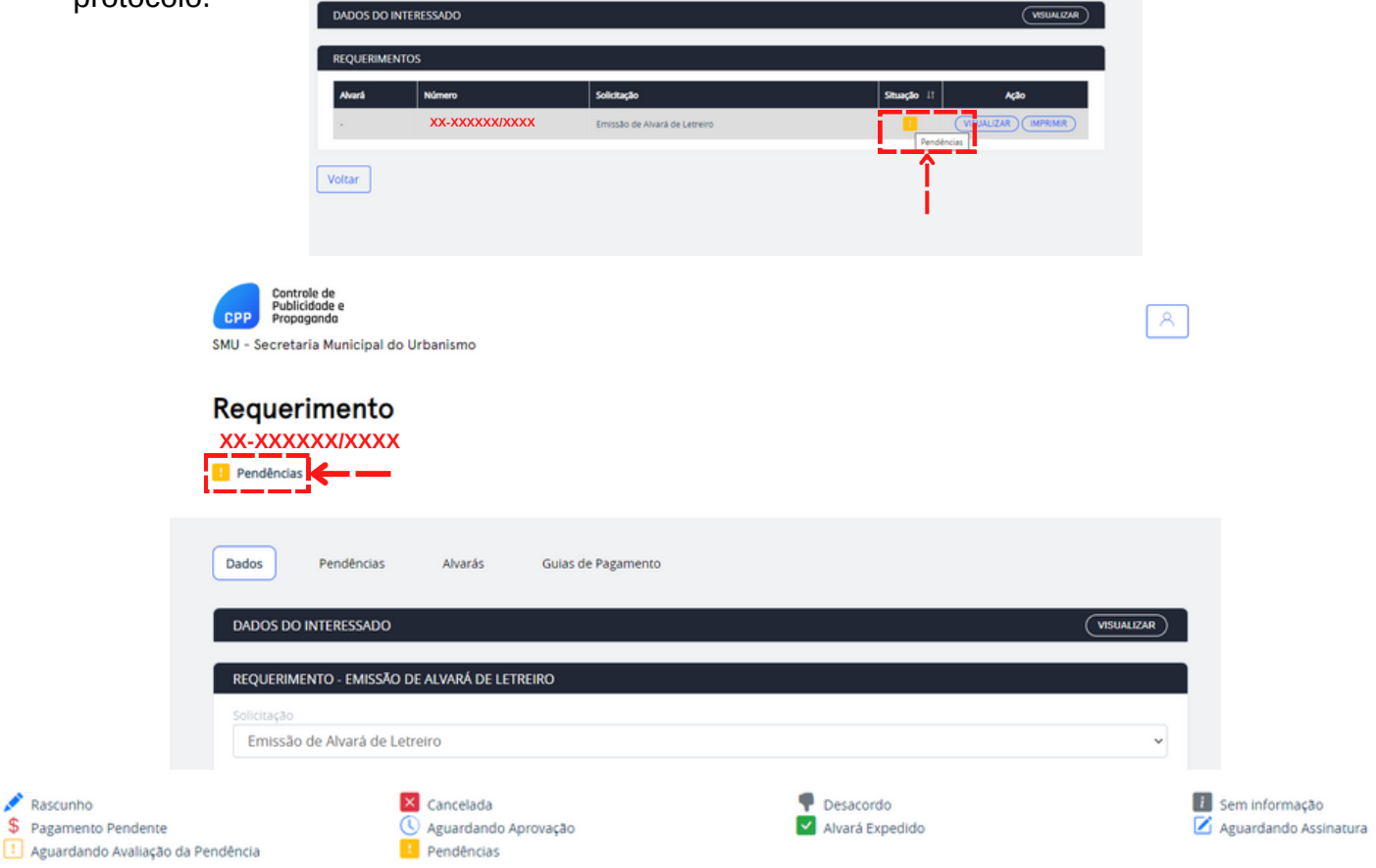

**11.3.** Após clicar em "<u>Pendências</u>", clique em "<u>Responder</u>" para visualizar e responder.

| Requer<br>XX-XXXXXX<br>Pendências | mento                                                                                                    |           |           |
|-----------------------------------|----------------------------------------------------------------------------------------------------|-----------|-----------|
| Dados<br>PENDÊNCIAS               | Pendências Alvarás Guias de Pagamento                                                                                    |           |           |
| Data                              | Descrição                                                                                                    | Avallação | Ação      |
| 20/06/2023                        | Ao requerente. Para dar continuidade ao processo, deverá: - Anexar Termo de responsabilidade assinado pelo proprietário; |           | RESPONDER |
| Voltar                            |                                                                                                    |           | 1         |

## **12. VISUALIZAÇÃO E ATENDIMENTO DAS PENDÊNCIAS**

12.1. Em "Pendências" verifique com atenção a descrição realizada e só então siga para

| " <u>responder</u> ". | Requer<br>XX-XXXXXX<br>Pendências | imento<br>x/xxxx                                                                                                    |           |           |
|-----------------------|-----------------------------------|----------------------------------------------------------------------------------------------------|-----------|-----------|
|                       | Dados                             | Pendências Alvarás Guias de Pagamento                                                                                    |           |           |
|                       | PENDENCIA                         |                                                                                                    |           |           |
|                       | Data                              | Descrição                                                                                                    | Avaliação | Αςão      |
|                       | 20/06/2023                        | Ao requerente. Para dar continuidade ao processo, deverá: - Anexar Termo de responsabilidade assinado pelo proprietário; |           | RESPONDER |
|                       | Voltar                            |                                                                                                    |           | ·'        |

**12.2.** Nessa página você poderá responder em forma de texto e anexar a documentação caso necessário.

**12.2.1.** Para responder em forma de texto, acrescente sua resposta na caixa de texto "Resposta".

**12.2.2.** Para anexar a documentação, clique no "clips" s, uma pasta do seu computador com seus arquivos irá abrir. Procure pela pasta onde os arquivos estão salvos e selecione aquele necessário. Em seguida clique em "<u>Salvar</u>".

| Exemplo: |                                                              |
|----------|--------------------------------------------------------------|
|          | Pendencia<br>Data                                            |
|          | 20/06/2023                                                   |
|          | Descrição<br>Ao requerente.                                  |
|          | Para dar continuidade ao processo, deverá:                   |
| _        | Anexar Termo de responsabilidade assinado pelo proprietário; |
|          | Segue em anexo o Termo assinado.                             |
|          | DOCUMENTOS                                                   |
|          | Formatos aceitos: .jpg, .png e .pdf. Tamanho máximo: 10 MB.  |
|          | Termo de responsabilidade assinado pelo proprietário*        |
|          | Termo de responsabilidade assinado pelo proprietário.pdf     |
|          | Voltar                                                       |

**Obs.** Poderemos encaminhar modelos de documentos para auxiliar no atendimento das pendências, para visualizá-lo clique em "<u>Baixar</u>".

| Descrição                                                                                      |       |
|------------------------------------------------------------------------------------------------|-------|
| Ao requerente.                                                                                 | ŕ     |
| Para dar continuidade ao processo, deverá:                                                     |       |
| - Adenuar proieto de acordo com o Proieto de Rua lenviado em anexo para consulta):<br>Resposta | 4     |
|                                                                                                |       |
|                                                                                                |       |
|                                                                                                |       |
| Arquivos                                                                                       | Ação  |
| Projeco de rua pdf                                                                             | BAXAR |

### **12. VISUALIZAÇÃO E ATENDIMENTO DAS PENDÊNCIAS**

**12.3.** Após atendimento das solicitações, o processo será automaticamente encaminhado para análise pelo setor responsável.

**Obs.** A cada nova atualização do seu processo por parte do Setor, um e-mail será enviado para conhecimento.

**FIQUE ATENTO:** o prazo máximo para atendimento de pendências é de 30 dias, conforme definido pela legislação vigente. Caso o prazo não seja atendido, seu processo será automaticamente encerrado em face do tempo decorrido. Não haverá reaproveitamento de valores pagos em novas solicitações face a alegação de desconhecimento dos procedimentos e prazos de licenciamento.

**12.4.** Na aba "Pendências" você poderá visualizar todas as pendências respondidas e avaliadas pelo Setor. Em alguns casos, a pendência poderá ser reprovada, podendo ser o caso de complementação ou de indeferimento, cabendo ao Setor decidir.

| Dados             | Pendências Alvarás Guias de Pagamento                                                                                                    |           |              |    |                          |
|-------------------|----------------------------------------------------------------------------------------------------|-----------|--------------|----|--------------------------|
| PENDENCI/<br>Data | Descrição                                                                                                    | Avallação | Ação         | I  |                          |
| 20/06/2023        | Ao requerente. Para dar continuidade ao processo, deverá: - Anexar Termo de responsabilidade assinado pelo proprietário;<br>Ao requerente. Para dar continuidade ao processo, deverá: - Anexar ART assinado pelo Responsável Técnico: |           |              | -> | Pendencia<br>"aprovada"  |
| 20/06/2023        | Ao requerente. Para dar continuidade ao processo, deverá: - Adequar projeto de acordo com o Projeto de Rua (enviado em anexo para consulta);                                                                                          |           | (VISUALIZAR) |    |                          |
| 20/06/2023        |                                                                                                    |           |              | -> | Pendência<br>"reprovada" |
| 20/06/2023        |                                                                                                    |           | VISUALIZAR   |    |                          |
| Voltar            |                                                                                                    |           |              |    |                          |

## **13. ALVARÁ EXPEDIDO**

**13.1.** Após atendimento de pendências e da legislação vigente, o processo seguirá para seu deferimento.

**13.2.** Após a assinatura dos documentos pertinentes e a expedição do alvará, tudo ficará disponível online, junto ao formulário da solicitação.

Para visualização deverá:

13.2.1. O alvará: junto à aba "alvará".

13.2.2. Croqui ou demais documentos: junto à aba "pendências".

| Requerimento<br>XX-XXXXX/XXXX | 1                        |                  |          |      |
|-------------------------------|--------------------------|------------------|----------|------|
| Dados Pendências              | Alvarás Guias de Pagamen | ¢0               |          |      |
| Número                        | Data de Emissão          | Data de Validade | Situação | Ação |
| 390/2023<br>Voltar            | 20/06/2023               | 20/06/2024       | Inicial  |      |

**13.2.3.** Para visualizar e baixar o projeto aprovado e assinado, clique em "<u>Dados</u>", role a página para baixo até os "Documentos" e clique no "Lápi:

| DOCUMENTOS                                                            |          |
|-----------------------------------------------------------------------|----------|
| Croqui de implantação do anúncio *                                    |          |
| CROQUI.pdf                                                            | >        |
| Fotografia datada do imóvel *                                         |          |
| FOTOS.pdf                                                             | <u>.</u> |
| Registro de imóveis do lote, expedido com o prazo máximo de 90 dias * |          |
| REGISTRO DE IMOVEL.pdf                                                | Ą        |

**Obs.** O arquivo será baixado como um **arquivo zip.** Para visualiza-lo clique com o botão direito do mouse em cima do arquivo e depois em "<u>extrair tudo</u>" ou "<u>extrair para...</u>".

## **13. ALVARÁ EXPEDIDO**

**13.3.** É importante fazer o download do Alvará e do projeto aprovado para conferência dos dados. **Caso encontre algum dado incorreto, contate imediatamente o Setor por telefone ou pelo e-mail.** 

## Exemplo Alvará Expedido e Projeto Assinado:

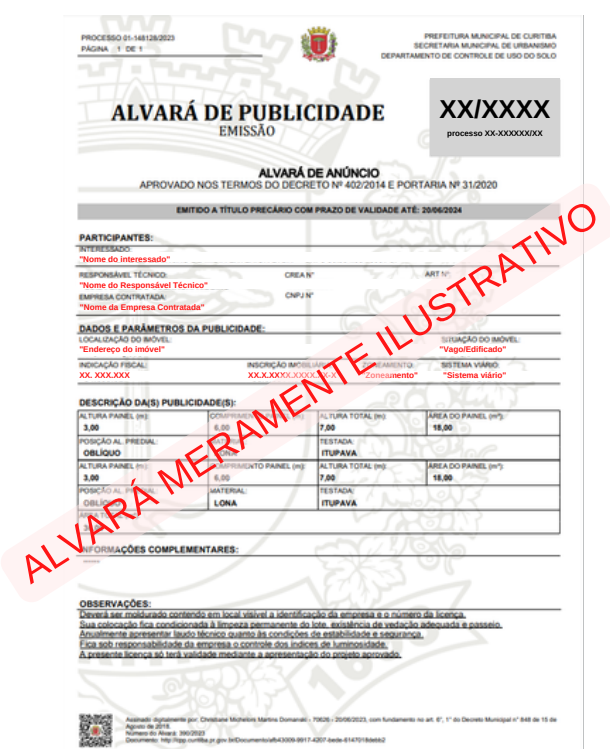

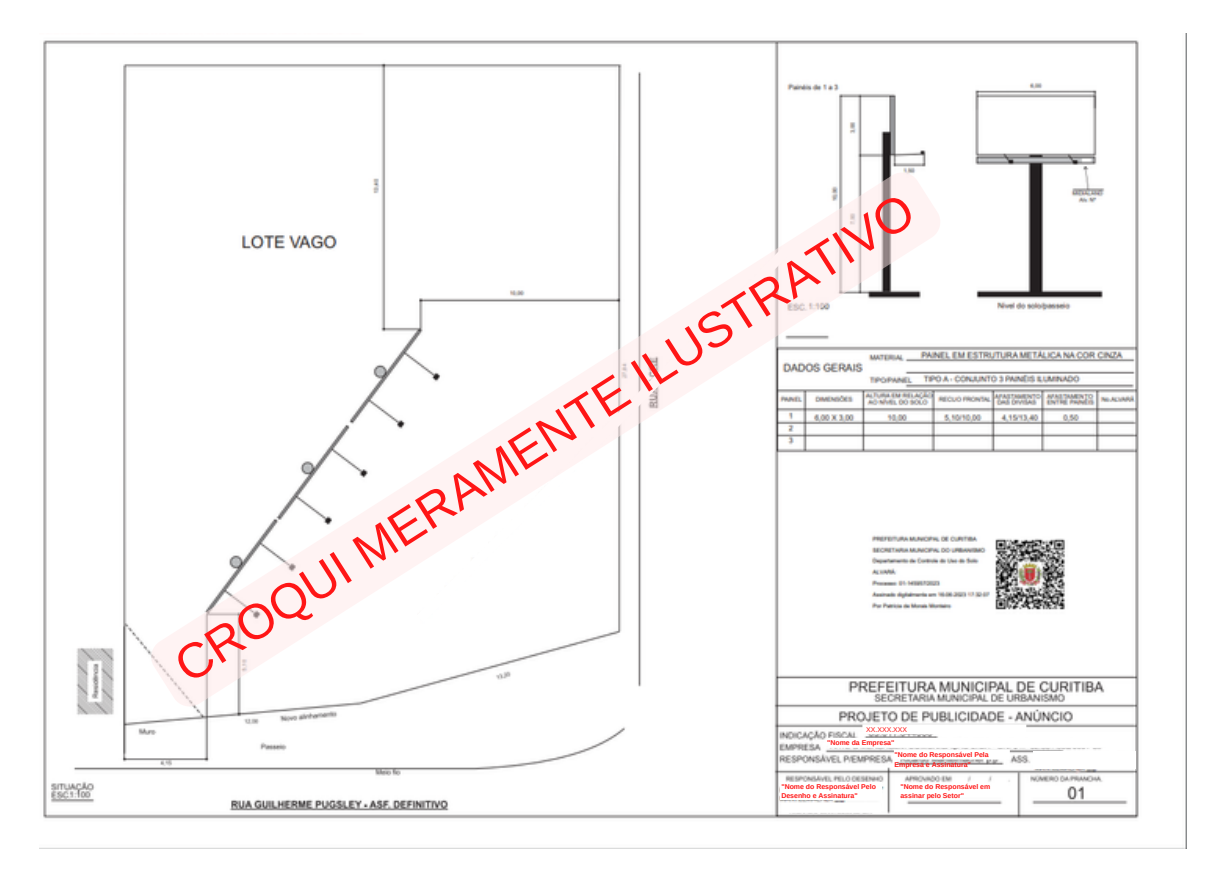

## **14. FINALIZAÇÃO DO PROCESSO**

**14.1.** Após recebimento do Alvará e projeto assinado, terá que finalizar o processo enviando o Relatório Fotográfico e a Declaração de Instalação pela aba "<u>Pendências</u>".

**14.1.1.** Na aba "<u>Pendências</u>", verifique com atenção a descrição realizada, relacionada ao Relatório Fotográfico e Declaração, e só então siga para "<u>responder</u>"

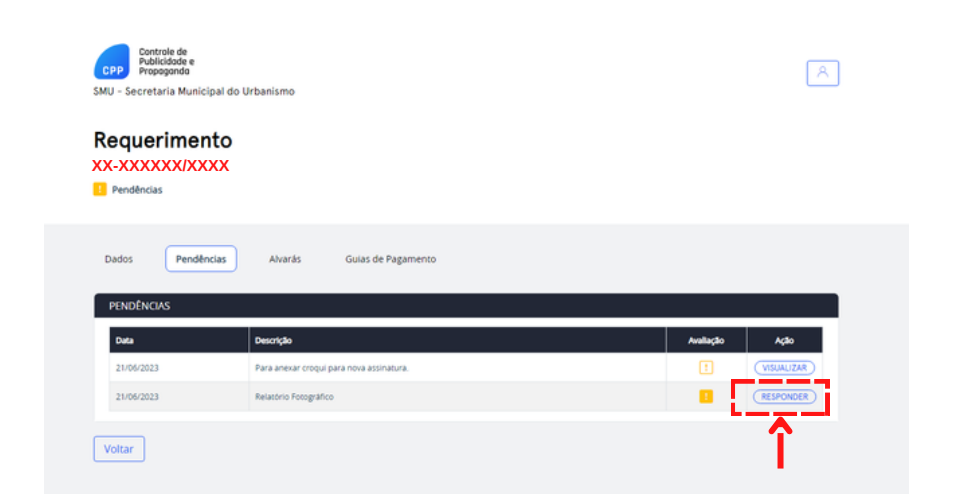

**14.1.2.** Para responder em forma de texto, acrescente sua resposta na caixa de texto "Resposta".

**14.1.3.** Para anexar a documentação, clique no "clips" s, uma pasta do seu computador com seus arquivos irá abrir. Procure pela pasta onde o Relatório Fotográfico e a Declaração se encontram e selecione o arquivo necessário. Em seguida clique em "<u>Salvar</u>".

| PENDÊNCIA                                      |                    |
|------------------------------------------------|--------------------|
| Data de Cadastro                               | Data de Vencimento |
| 21/06/2023                                     | 21/07/2023         |
| Descrição                                      |                    |
| Relatório Fotográfico                          |                    |
|                                                |                    |
|                                                |                    |
| Resposta                                       |                    |
|                                                |                    |
|                                                |                    |
|                                                |                    |
|                                                |                    |
|                                                |                    |
| DOCUMENTOS                                     |                    |
| Formatos aceitos: .jpg, .png e .pdf. Tamanho m | náximo: 10 MB.     |
| Delardeia Corecefficat                         |                    |
| Relation Pologranico.                          |                    |
|                                                |                    |
|                                                |                    |
|                                                |                    |
|                                                |                    |

## **14. FINALIZAÇÃO DO PROCESSO**

**14.2.** Após atendimento da solicitação, o processo será automaticamente encaminhado para análise pelo setor responsável.

**14.3.** Na aba "<u>Pendências</u>" você poderá visualizar todas as pendências respondidas e avaliadas pelo Setor.

**14.3.1.** Se a Declaração e o Relatório Fotográfico forem aprovados: o protocolo será deferido e encerrado, não sendo necessário dar continuidade ao processo.

**14.3.2.** Se a Declaração e o Relatório Fotográfico forem reprovados: será aberta uma nova pendência para adequação.

| CPP<br>SMU - Se | Controle de<br>Publicidade e<br>Propaganda<br>ecretaria Mun | nicipal do Urbanismo                                                           |                        | <u>A</u>   |
|-----------------|-------------------------------------------------------------|--------------------------------------------------------------------------------|------------------------|------------|
|                 | uerime<br>xxx/xxxx<br>ará Expedido                          | ento                                                                           |                        |            |
| Dados           | Penc                                                        | tências Alvarás Gulas de Pagamento                                             |                        |            |
| Data            |                                                             | Descrição                                                                      | Avaliação              | Ação       |
| 22/06           | 6/2023                                                      | Para anexar croqui para nova assinatura.                                       |                        | VISUALIZAR |
| 22/06           | 6/2023                                                      | Relatório Fotográfico                                                          |                        | VISUALIZAR |
| 22/0            | 6/2023                                                      | Ao requerente. Para finalização do processo, anexe a Declaração de Instalação. |                        | VISUALIZAR |
| Voltar          |                                                             |                                                                                |                        |            |
|                 |                                                             |                                                                                | Pendência<br>"aprovada | IS<br>S"   |

**14.3.3.** Lembre-se de retornar para a Renovação do Alvará pelo menos 30 dias antes da data de vencimento do Alvará.

## Controle de Publicidade e Propaganda

publicidade@curitiba.pr.gov.br 41 3350 8867

## Plantão Técnico presencial

www.agendaonline.curitiba.pr.gov.br